Setting up a MyScouting.org account:

In your internet browser enter <u>www.myscouting.org</u>

| 🥑 Google - Win | dows Internet Explorer                        |   |
|----------------|-----------------------------------------------|---|
| 30 - 🙎         | www.myscouting.org                            |   |
| 🔶 Favorite     | Go to ' www.myscouting.org '                  |   |
| 🛂 Google 👘     |                                               | _ |
| Web Images     | <u>Videos Maps News Shopping Gmail more</u> ▼ |   |

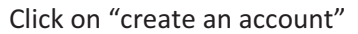

| ign in to MyScouting                                                                   | New to MyScouting?                                                                                                    |
|----------------------------------------------------------------------------------------|----------------------------------------------------------------------------------------------------|
| User Name:                                                                             | Create an account to*:                                                                                                    |
| Password:                                                                              | <ul> <li>take Youth Protection and other BSA training</li> <li>access unit, district, and council tools</li> <li>register for events</li> <li>keep in touch with members and alumni</li> </ul> |
| Forgot your <u>User Name</u> or <u>password</u> ?<br><u>Frequently asked questions</u> | *Some of these tools require a Member ID.                                                                                                    |
| Sign In                                                                                | Create an account                                                                                                    |

This page is not intended for users under 13 years of age. Jamboree youth registration must be completed by a parent or ( MyScouting account. For a detailed privacy policy, click the Privacy Policy link below. For best performance, use Internet Exp

Choose a user name A user name must meet these restrictions: 6-25 Characters

Period (".") and underscore ("\_") are allowed, but no other special characters

| Registration              |                                                                                                    |                                          |
|---------------------------|----------------------------------------------------------------------------------------------------|------------------------------------------|
| Select User Name          |                                                                                                    |                                          |
| Fields with a red asteris | k(**) are required.                                                                                                    |                                          |
| Enter a User Name: E      | rikal *                                                                                                    |                                          |
|                           |                                                                                                    | Restrictions                             |
| 4                         | Check User Name Availability                                                                                                    | User names must meet these restrictions: |
|                           | All and a second second s | 6-25 characters                          |
|                           |                                                                                                    | Period (11) and underscore (11) are      |

### Click "Check User Name Availability"

If your user name is not available, myscouting.org will suggest another name. You can choose this name or try a different one.

| Registration                                             |                                                          |
|----------------------------------------------------------|----------------------------------------------------------|
| Select User Name                                         |                                                          |
| Fields with a red asterisk(**') are required.            |                                                          |
| Enter a User Name: Erikal                                | *                                                        |
|                                                          | Restrictions                                             |
| Check User Name Availability                             | User names must meet these restrictions:                 |
| User Name is taken, but following User Name is available | 6-25 characters<br>Period (".") and underscore (".") are |
| coor rune to taken, but following coor runne to unanable |                                                          |
| Erikali                                                  | allowed, but no other special characters                 |

Once you chose a username that is available, click the "Next" button

| Registration                        |                                      |                                                      |
|-------------------------------------|--------------------------------------|------------------------------------------------------|
| Select User Name                    |                                      |                                                      |
| Fields with a red asterisk("*") are | required.                            |                                                      |
| Enter a User Name: ErikaLast        | *                                    |                                                      |
|                                     |                                      | Restrictions                                         |
|                                     | Check User Name Availability         | User names must meet these restrictions:             |
| User                                | ame is available! Please click Next. | 6-25 characters<br>Period (") and underscore (") are |
|                                     | Get New User Name                    | allowed, but no other special characters             |

Next you will have to select a membership status. If you do not have a membership ID, click "Next" and skip to step 8.

| <u> </u> |
|----------|
|----------|

#### Membership Status

You can create a MyScouting account without a Member ID or local council information. If you submitted a membership application, soon you will receive a BSA membership card with your Member ID. When you receive your membership card, log on to MyScouting and from the My Profile page, enter your Member ID.

I know my member ID

I am new and don't know my member ID, or I am not a member

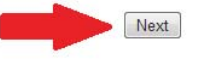

If you have a current membership ID, select I know my member ID. Select the Chief Seattle Council as your council name from the drop down list and enter your member ID. This information will link your myscouting.org account to the ScoutNET program the council uses track your membership and training records. Click "Next".

Registration

#### Membership Status

| You can create a MyScouting<br>BSA membership card with yo<br>Member ID. | account without a Member ID or loo<br>our Member ID. When you receive y | cal council information. If you subr<br>our membership card, log on to M | nitted a membership application, soon you will receive a<br>yScouting and from the My Profile page, enter your                              |
|--------------------------------------------------------------------------|-------------------------------------------------------------------------|--------------------------------------------------------------------------|----------------------------------------------------------------------------------------------------|
| I know my member ID                                                      |                                                                         |                                                                          |                                                                                                    |
| I am new and don't know n                                                | ny member ID, or I am not a membe                                       | P                                                                        |                                                                                                    |
| Fields with a red asterisk("*") a                                        | re required.                                                            |                                                                          |                                                                                                    |
| Get Member ID                                                            |                                                                         |                                                                          |                                                                                                    |
| f you are currently a member<br>You may enter your Council N             | of the Boy Scouts of America, plea<br>ame and Member ID at a later time | se enter the following information.                                      |                                                                                                    |
| Select a Council and enter you<br>registration card.                     | ur Member ID. Your council number                                       | and member ID appear on your                                             | This certifies that<br>Your Name                                                                                                    |
| Council Name:Select a C                                                  | council                                                                 | *                                                                        | Committee Member                                                                                                    |
| Member ID:                                                               | *                                                                       |                                                                          | BOY SCOUTS OF AMERICA<br>Pack #### City, ST<br>and is entitled to all the rights and privileges<br>thereof to the last day of December 2009 |
|                                                                          |                                                                         |                                                                          | All Hard Strates                                                                                                    |
|                                                                          |                                                                         |                                                                          | Council Number Member (D                                                                                                    |

Enter your information into the boxes. Make sure that you enter everything in that has a red asterisk. These items are required and you cannot proceed without them.

Next

| Registration                 |                                                               |                                                                              |                                                     |                     |
|------------------------------|---------------------------------------------------------------|------------------------------------------------------------------------------|-----------------------------------------------------|---------------------|
| Enter Your Profile Info      | ormation                                                      |                                                                              |                                                     |                     |
| Fields with a red asterisk(" | ") are required.                                              |                                                                              |                                                     |                     |
| Country:                     | America (United States (                                      | Df) 💌 *                                                                      |                                                     |                     |
| User Name:                   | SmithLinda                                                    |                                                                              |                                                     |                     |
| Full Name:                   | Linda                                                         | * Middle                                                                     | Smith                                               | *                   |
| E-mail:                      | lsmith@seattlebsa.org                                         | *                                                                            |                                                     |                     |
| Address:                     | 3120 Rainier Ave S                                            | *                                                                            |                                                     |                     |
|                              | Address 2                                                     |                                                                              |                                                     |                     |
| City/State:                  | Seattle                                                       | * Washington 💌 *                                                             |                                                     |                     |
| Postal Code:                 | 98144                                                         | *                                                                            |                                                     |                     |
| Phone:                       |                                                               |                                                                              |                                                     |                     |
| E-mail Opt-In:               | What's this?                                                  |                                                                              |                                                     |                     |
| Alumni?                      | What's this?                                                  |                                                                              |                                                     |                     |
| Terms & Conditions:          | Terms of Use                                                  |                                                                              |                                                     |                     |
|                              | Welcome to the Terms of Use<br>in and use of the Social Netwo | Agreement ("Agreement") between ye<br>orking Program ("Program") and the Pro | ou ("You") and the Boy S<br>ogram Website ("Site"). | couts of America (* |

After you have finished entering your information, accepted the Terms & Conditions, and typed in the Verification Image, click the "Create User" button.

| City/State:         | Seattle                                                                                                    | * Washington • *                                                                                                    |
|---------------------|----------------------------------------------------------------------------------------------------|----------------------------------------------------------------------------------------------------|
| Postal Code:        | 98144                                                                                                    | *                                                                                                    |
| Phone:              |                                                                                                    |                                                                                                    |
| E-mail Opt-In:      | What's this?                                                                                                    |                                                                                                    |
| Alumni?             | What's this?                                                                                                    |                                                                                                    |
| Terms & Conditions: | otherwise use in this nature of C<br>provides the BSA with a notifical<br>block access to and cancel Your<br>accordance with the Digital Miller<br>to it.<br>If You believe that any Content on<br>notification of such to the BSA at<br>Procedure for Submitting Notifica<br>With respect to copyright infringe<br>infringement. For any Content th<br>BSA's designated agent at the for | In the Sterinfringes the Intellectual Property infringement, the BSA may immediately remove such Content and may<br>account. In addition, in the event of an alleged copyright infringement, the BSA shall act expeditiously in<br>inium Copyright Act ("DMCA") and will take steps to remove the allegedly infringing material or block access<br>in the Site infringes the Intellectual Property that You own or are licensed to enforce, please send a written<br>the following email address: community@scouting.org<br>ition of Alleged Copyright Infringement<br>ement, the DMCA requires the BSA to have a designated agent to receive notices of alleged copyright infringement to the<br>allowing address: |
| Verification Image: | ☑ I accept these Terms &<br><b>gMhHXa</b><br>Verify: gMhHXa<br>Clicking the 'Create User'<br>the selected information.<br>to login and set your pass                                                                                                    | Create User                                                                                                    |

You will receive an email to create the account. This may take a few minutes. If you do not see it, check your Spam mail box. This should be an email from <u>MyScouting.org@netbsa.org</u> address. As you can see from the example, this ended up being filtered into my Spam box. Once you have the email, click on the link.

| From:<br>To:<br>Cc:                                | MyScouting Web Administrator [MyScouting@netbsa.org] Sent: Tue 10/19/2010 1:41 Pt<br>Erika Last                                                                                          | Л |
|----------------------------------------------------|----------------------------------------------------------------------------------------------------|---|
| Subject:                                           | Spam: Spam: MyScouting Account Created                                                                                                    |   |
| Your My<br>followin<br><u>https://</u><br>.aspx?kd | Scouting account has been created. Please click the<br>ng link to activate your account.<br>/myscouting.scouting.org/ layouts/MyScouting/PasswordChange<br>ey=9bswbtlY%2fevZleyChZQObQBO |   |

You will be directed back to <u>www.myscouting.org</u> to create a new password. Enter your password and click "Create Password".

Your password must be 8-12 characters in length. It must include at least 1 numeric character (0-9) and it must include at least 1 alpha character (A-Z).

It can contain both uppercase and lowercase characters and can contain the following special characters (',!, @, #, \$, %, ^, \*)

## Password Create

| User Name: SmithLinda | Password Restrictions           Must be 8-12 characters in length                           |
|-----------------------|---------------------------------------------------------------------------------------------|
| New Password:         | * (0-9)                                                                                     |
| Confirm New Password: | * Must include at least 1 alpha character (A-Z)                                             |
| Create Password       | Can contain both uppercase and<br>lowercase characters<br>Can contain the following special |
|                       | eriore recip <sup>1</sup> (1)(B)(±1,4) (4) (1)                                              |

Once you have successfully created a password your new account will be created. Click "OK"

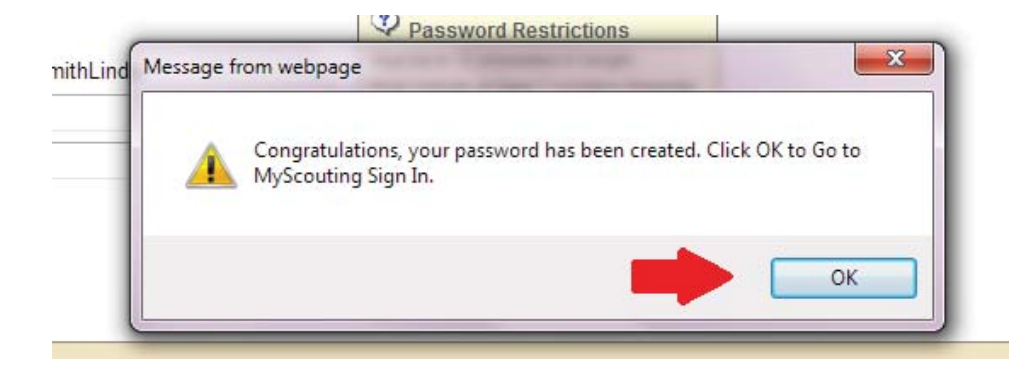

This will prompt you to the myscouting.org sign in screen. You will now enter your new User Name and Password to sign in. Click the "Sign In" button

| Sign in to MyScouting                                                           | New to MyScouting?                                                                                                    |
|---------------------------------------------------------------------------------|----------------------------------------------------------------------------------------------------|
| User Name: SmithLinda                                                           | Create an account to*:                                                                                                    |
| Password:                                                                       | <ul> <li>take Youth Protection and other BSA training</li> <li>access unit, district, and council tools</li> <li>register for events</li> <li>keep in touch with members and alumni</li> </ul> |
| Forgot your <u>User Name</u> or <u>password</u> ?<br>Frequently asked questions | *Some of these tools require a Member ID.                                                                                                    |
| Sign In                                                                         | Create an account                                                                                                    |

You will be prompted to enter security questions. These will be used if you forget your password and need it reset or sent to your email address.

You can choose one of four questions or write your own.

You are also given an option to "Ask Me Later". You will be prompted to enter this information the next time you sign in.

# Change Security Questions

A new security feature has been added to help us identify you if you forget your User Name or password. Select your security questions and enter the answers.

| ecurity Question 1: | Select a Question                                      | • |  |
|---------------------|--------------------------------------------------------|---|--|
| Answer 1:           |                                                        | * |  |
| curity Question 2:  | Select a Question                                      | • |  |
| Answer 2:           | Select a Question                                      | * |  |
|                     | Write my own question                                  |   |  |
|                     | What was the color and manufacturer of your first car? |   |  |
| OK Ask me           | What was your first inb?                               |   |  |
|                     | Where did you attend first grade?                      |   |  |

Once you have signed in, you should see your user name in the top right corner of the webpage.

| -   | CHIEF SEATTLE CO | DUNCIL BSA  | elcome smithlinda •<br>ew Full Profile » |            |
|-----|------------------|-------------|------------------------------------------|------------|
|     | WASHING          | TON         | earch BSA                                | SEARCH     |
| hop | Sponsors         | ScoutSource | e Youth Protection                       | MyScouting |
|     |                  |             |                                          |            |

Myscouting.org has lots of great Scouting information and training. Take some time to explore the different functions to make your Scouting experience easier.